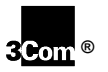

# 

## High Performance Access Router Manager (HiPer™ ARM) Quick Reference for Windows 95 or NT

Read on for quick tips on using HiPer ARC's graphical user interface (GUI).

## HiPer ARM Lets You...

- Set HiPer ARC user parameters.
- Configure the IP or IPX network for HiPer ARC.
- Identify hosts and servers.
- Set RADIUS security and authentication.
- Upgrade HiPer ARC software.

#### To Install HiPer ARM...

- Insert HiPer ARM Disk 1.
- From the Windows 95 or NT desktop, click Start, then Run.
- In the Open text box, type: a:setup.
- Click Ok.
- When prompted, insert HiPer ARM Disk 2, and follow the onscreen instructions.

## To Start HiPer ARM...

From the Windows 95 or NT desktop, click Start, Programs, USR Management Applications, HiPer Access Router Manager.

# To Start HiPer ARM Online Help...

Click Help on the Menu bar.

# Toolbar Highlights...

Toolbar buttons are shown next. Just click to start these functions.

**IMPORTANT:** You must always click **Set** after changing the configuration.

New

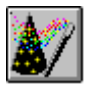

Wizard

Start Wizard.

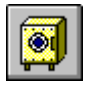

Save Config

Save configuration.

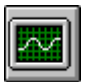

Counters

Check statistics.

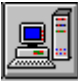

Hosts Identify hosts/servers.

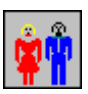

Users

Set user/password.

3Com Corporation Printed in USA © 7/98 1.024.1768-00

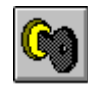

Open connection.

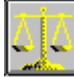

Restore from a file.

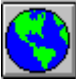

Globals

Set network data.

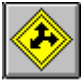

Routes

Set IP routes.

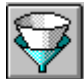

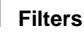

Define filters.

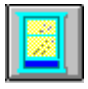

Close Terminate connection.

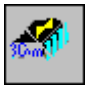

#### Save to NVRAM

Save to non-volatile memory.

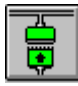

#### Interfaces

Set Serial/Ethernet interface.

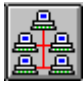

#### Networks

Add new IP networks.

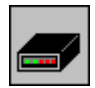

Modems

Set modem strings.

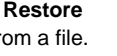

Restore

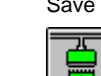